1) Go to the top on the right. Click on **Sign Out**.

|                       | in the second   |           | Signed and a second |
|-----------------------|-----------------|-----------|---------------------|
| Mobile Banking Sim    | ulator          |           |                     |
| Robin Smith Profile & | Settings Save   | d Items 🖌 | Sign Out            |
| Search                | Online banking  |           |                     |
| Open an Accou         | int Help        | & Support |                     |
| You qualify for P     | referred Reward | ls.       |                     |

Learn more

Bank of America

2) Click on Sign in options.

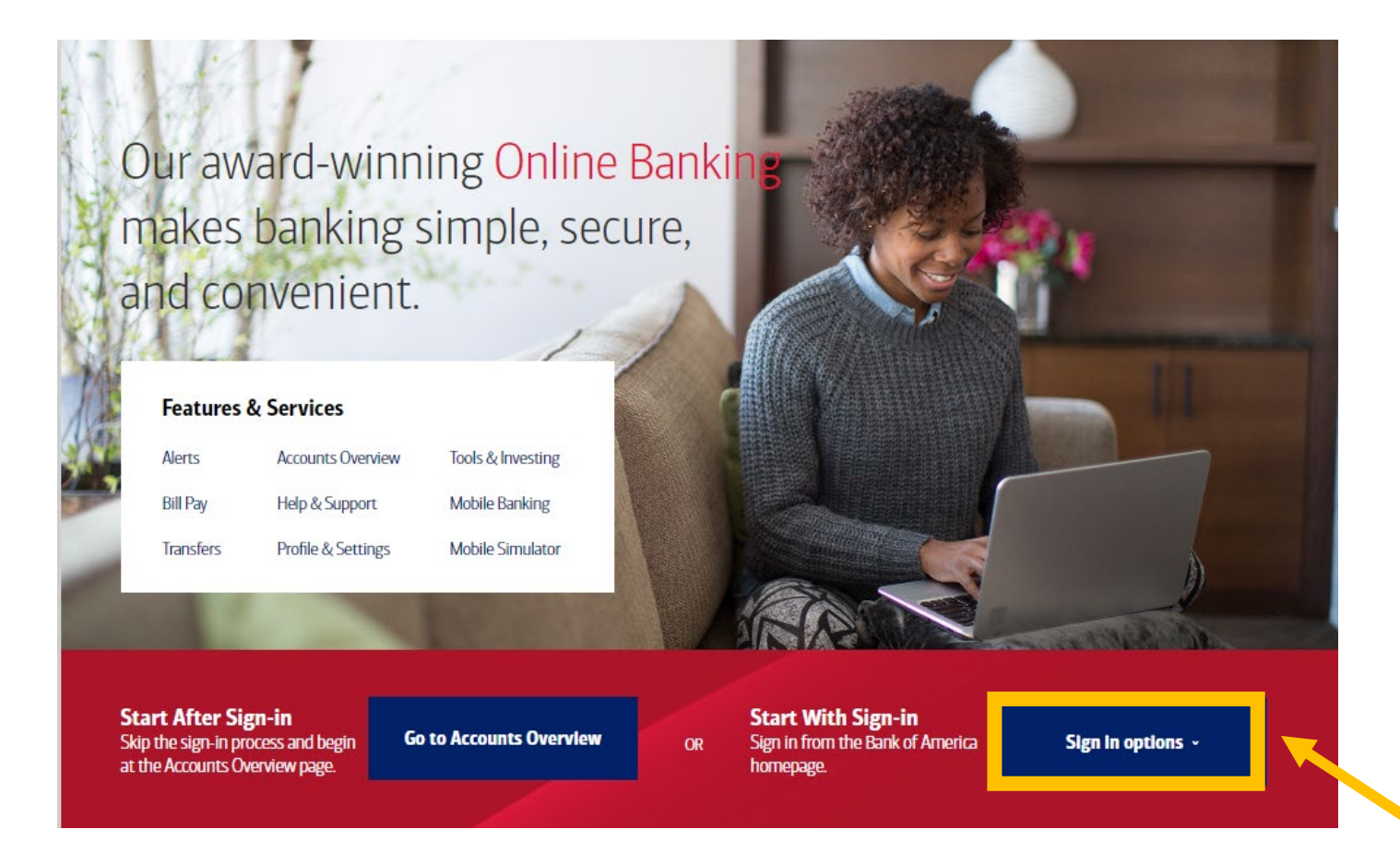

3) Click on Sign-in Recognized Device. 4) Scroll to the top.

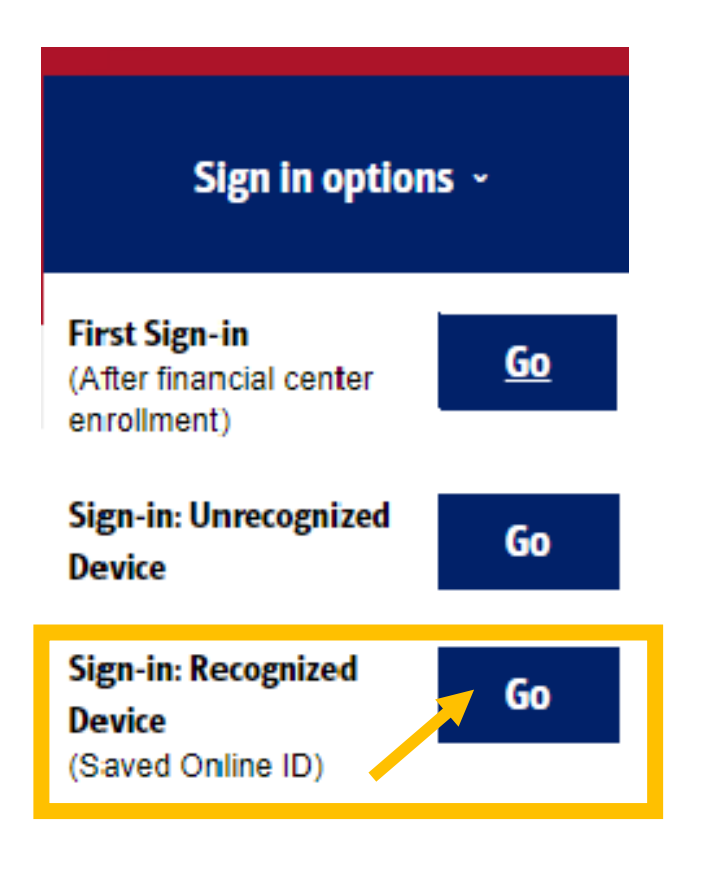

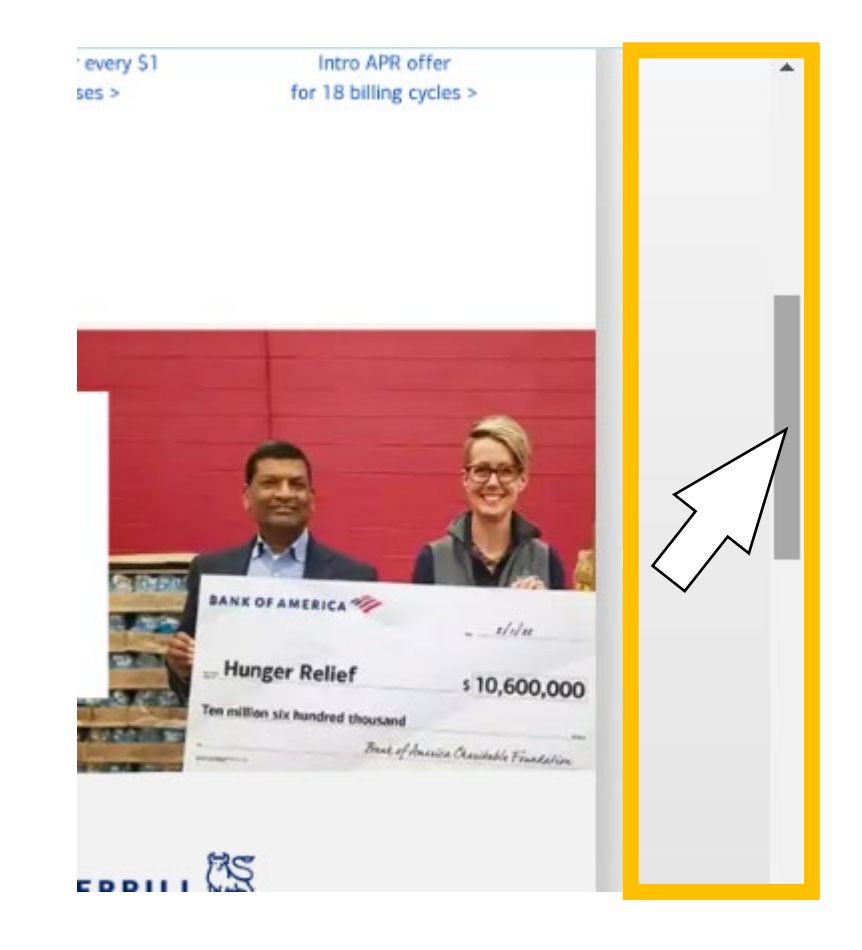

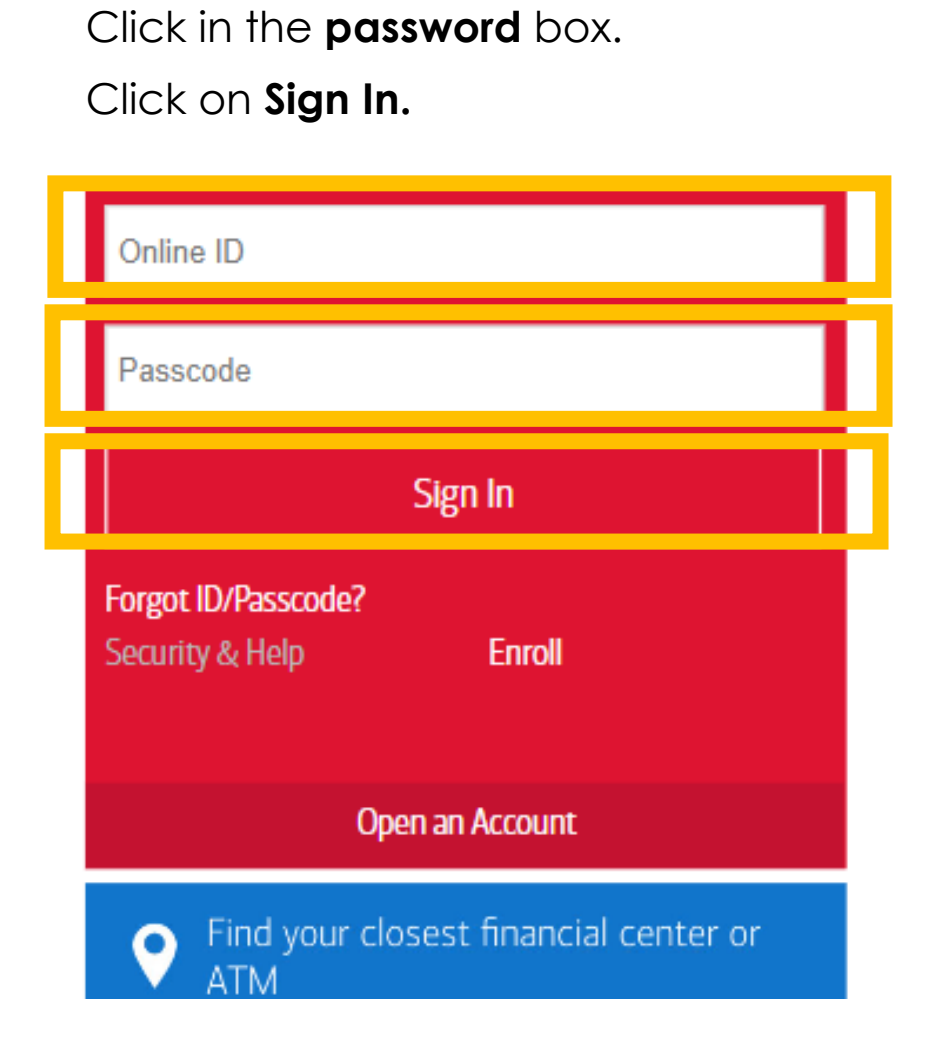

5) Click in the **username** box.

6) Scroll to the top.

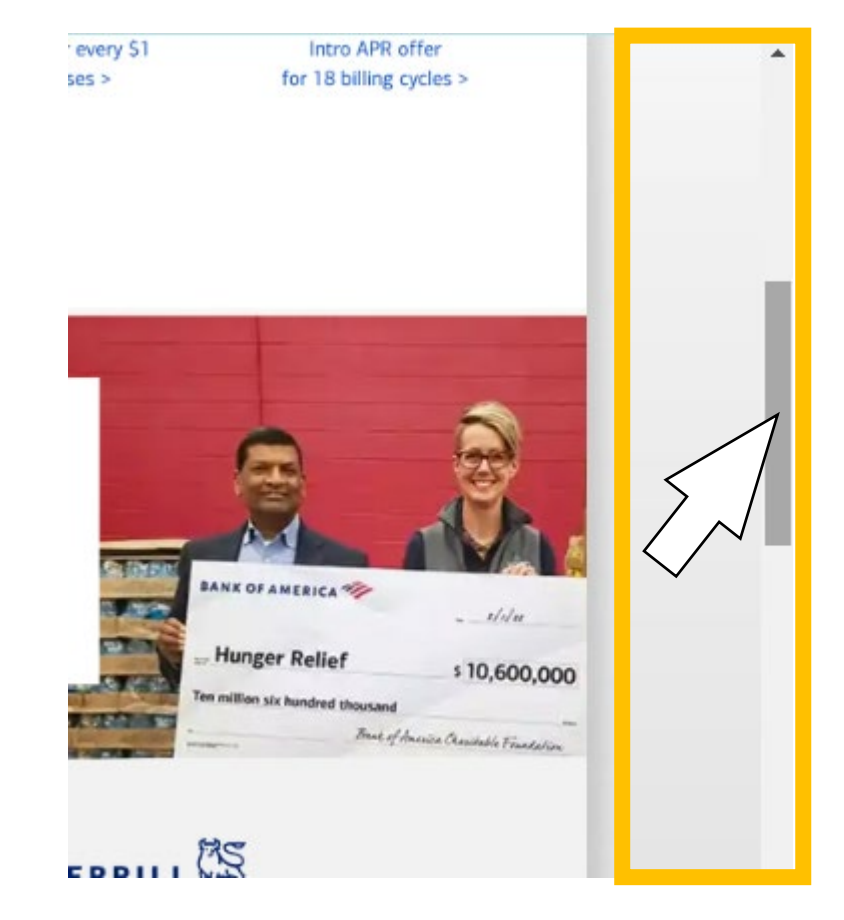

7) Do you see this message? Click the **X** to close the message.

| DIG C                |                                                    | Return to Simulator Overview           | Robin Smith | Profile & Settings | Saved               |
|----------------------|----------------------------------------------------|----------------------------------------|-------------|--------------------|---------------------|
| Pay                  | Welcome to Online Banking                          | BANKO                                  | FAMERICA 🦓  | close X            | anking<br>Help      |
|                      |                                                    |                                        |             |                    |                     |
| refe <b>rre</b><br>U | (i) Take a your co                                 | minute to update<br>ontact information | I           | 1                  | Reward:<br>earn moi |
| savin                |                                                    |                                        |             |                    |                     |
| Banki<br>/           | Your email, phone number or other information i    | s missing or incorrect.                |             |                    |                     |
| ,meric               | Up-to-date information lets us notify you if we de | etect unusual account activity.        |             |                    | Trar                |
| '<br>Balan           | Update now Remind me later                         |                                        |             |                    | 6                   |

#### 8) You are signed in as ROBIN.

| ванк огамегіса 🌮 Online Banking |                                                                      |                                             |            |  |
|---------------------------------|----------------------------------------------------------------------|---------------------------------------------|------------|--|
| Accounts                        | Bill Pay                                                             | Transfer   Zelle®                           | Reward     |  |
| Bank of Am                      | erica Preferre                                                       | d Client                                    | itv Center |  |
| Che                             | ecking, saving                                                       | gs & CDs                                    | .,         |  |
| Che<br>Adr<br>Qui               | ecking, saving<br>v Plus Banki<br>ck View                            | gs & CDs<br>ng - 1234                       |            |  |
| Che<br>Adr<br>Qui<br>Ba<br>Qui  | ecking, saving<br>v Plus Banki<br>ck View<br>nk of Americ<br>ck View | gs & CDs<br>ng - 1234<br>a Advantage Saving | s - 9876   |  |

9) Now Sign out.

| ings 🛛 Saved Items 🖌 🛛 Sign Out                      |
|------------------------------------------------------|
| line banking                                         |
| Help & Support                                       |
| erred Rewards.<br>Learn more<br>Preferred<br>Rewards |